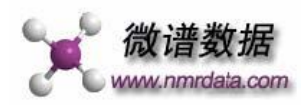

# 微谱数据使用手册

# 上海微谱信息技术有限公司

Shanghai Micronmr Infor. Technology Co., Ltd.

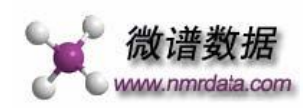

上海微谱信息技术有限公司,致力于有机化合物核磁共振碳谱数据库 的建设,现已建成世界最大的有机化合物碳谱数据库,为从事中药现代化 研究、有机合成和药物开发的研究人员提供信息查询服务,帮助他们快速 确定已知化合物和新化合物的结构,节省研究时间和经费,提高科研效率, 为医药事业和人类健康做点力所能及的事。

公司在成长的过程中,得到复旦大学以及众多研究人员的支持和帮助,在此表示真挚的感谢!

## 上海微谱信息技术有限公司

地址:上海市杨浦区国权北路1688弄湾谷科技园69号A6幢10F楼A07室

邮编:200437

电话:021-61736083

#### E-mail: micronmr@126.com

联系人:刘女士 13482579899

公司网站: <u>http://www.nmrdata.com</u>

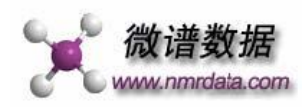

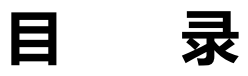

| 微谱数据的特色1                  |
|---------------------------|
| 数据库的登录1                   |
| <sup>13</sup> C-NMR 数据检索2 |
| 精确查询2                     |
| 模糊查询2                     |
| 深度查询2                     |
| 基团查询3                     |
| 不精确库查询3                   |
| 精确查询举例3                   |
| 化合物相关信息检索5                |
| 化合物名称检索5                  |
| 作者名称检索5                   |
| 植物名称检索5                   |
| 分子式检索5                    |
| 已收录的期刊7                   |

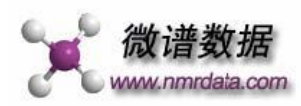

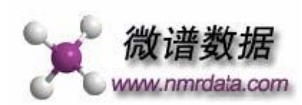

# 微谱数据的特色

### 1. 全球最大的有机化合物碳谱数据库

现收录有机化合物 111 余万个,每周更新。

#### 2. 查询方法多样化

提供五种碳谱数据查询方式:精确查询、模糊查询、深度查询、基团查询、 不精确库查询。

提供四种关键词检索:化合物名称、分子式、作者、植物名称(属名或种名)。

#### 3. 贴心的查询算法

特有的查询算法,保证用户通过我们的平台,能得到最相关的结果。

#### 4.数据准确

多源于国内外公开发表的著名学术期刊论文,且采用先进的数据采集流水线,保证了库中数据的准确性。

#### 5. 查询简单、易于操作

用户只需按照由小至大的顺序,输入碳谱数据,点击查询按钮,即可得出您 想要的结果。

# 数据库的登录

- 1. 进入 <u>http://www.nmrdata.com</u>
- 2. 高校用户在网站的右上角,会出现 高校入口 按扭,点击即可进入高校查询 界面如下图,或直接进入 <u>http://www.nmrdata.com/Colleges.aspx</u>

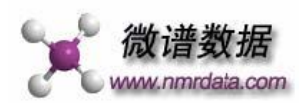

| 设为主页   | 添加到收藏    | 夹   繁体中: | 文   <u>充值</u> |
|--------|----------|----------|---------------|
| 登录   免 | 费注册   欢迎 | 四微谱数据    | 高校入口          |

# <sup>13</sup>C-NMR 数据检索

**提供五种碳谱数据查询方式:精确查询、模糊查询、深度查询、基团查询**和 **不精确库查询**,查询界面见图 1。

数据输入要求:在数据输入时,需按由小至大的顺序,数字间用英文状态下 (半角)的逗号隔开,中间不要有空格。

溶剂选择:您可以选择溶剂,也可以采用系统默认值。

容差选择: 容差为假定两个数据相同时,所允许的差值;如当容差为2时, 系统认为21.5和23.4是相同的。精确查询中系统默认容差为0.5,其他四种查询 中系统默认容差为1。您可以采用系统默认值,也可以自行输入容差值,但不要 大于2。当查询结果不理想时,可增大容差值;容差值越大,查询到的化合物数 量会越多。

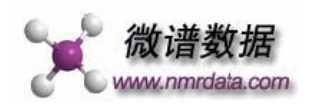

| 💽 🗢 🖻 http://www.nmrdata.com/Colleges.aspx                                                                                                    | 47 🗙     |
|----------------------------------------------------------------------------------------------------|----------|
| 文件(E) 编辑(E) 查看(Y) 收藏夹(A) 工具(I) 帮助(H) X                                                                                                    | 📆 •      |
| ☆ 收藏来   後 碳塔查词核磁共振碳谐数据库(13C-NMR库)   13C-MR(库)   13C-MR(库)   14C-MR(市)   14C-MR(市)   14C-MR(市)   14C-MR(市)   14C-MR(市)   14C-MR(市)   14C-MR(市)   14C-MR(市)   14C-MR(市)   14C-MR(市)   14C-MR(市)   14C-MR(市)   14C-MR(市)   14C-MR(n)   14C-MR(n) < | )• 🕢 - ( |
| <sup>13</sup> C NMR库查询   化合物信息查询   当前单位:微谱数据                                                                                                    | ş 🔼      |
| NMR庫化合物总数为: 516569 イ<br>参与何兼调查                                                                                                    | C<br>F   |
|                                                                                                    | -        |
|                                                                                                    |          |
|                                                                                                    |          |
| <b>演</b> 微谱数据                                                                                                    |          |
| C www.nmrdata.com                                                                                                    |          |
| 按从小到大顺序输入,数字间用英文半角逗号(,)分隔例如:                                                                                                    | ≡ .      |
| XII: 21.4,30.4,37.4,73.2,73.7,123.0,120.0,139.0,140.2,108.2<br>77.7,80.3,114.2,114.7,115.9,118.1,122.7,123.8,124.9,12                                                                                                    |          |
| 4.9,125.3,144.4,144.5,144.8,149,151.5,172.2,195.8                                                                                                    |          |
| ×                                                                                                    |          |
| ◎精确查询 ○模糊查询 ○深度查询 ○基团查询 ○不精确库                                                                                                    |          |
| (22次川 (今年8 ) 一 一 一 一 一 一 一 一 一 一 一 一 一 一 一 一 一 一                                                                                                    |          |
|                                                                                                    |          |
| 13C NMR检索                                                                                                    |          |
|                                                                                                    |          |
| ) 🕒 Toternet 🧀 🗸 🖷 100                                                                                                    | % •      |

图 1.13C-NMR 查询界面

精确查询:用于快速确定已知化合物的结构。

模糊查询:用于帮助确定新化合物或已知化合物的结构,可从库中查询出具有相似结构的一系列化合物。

深度查询:用于查找具有相似结构的化合物;与模糊查询比较,用户需输入碳原子的个数。在设计模糊查询时,为了提高查询速度,我们做了一些筛选,可能部分具有相似结构的化合物被剔除了。深度查询可对模糊查询进行补充。

基团查询:针对少量<sup>13</sup>C-NMR数据进行查询。例如,您在<sup>13</sup>C-NMR数据中发现了一个226的值,想了解该碳原子的化学环境,可以通过查询226这个数值,即能得到碳谱中包含226的化合物,以及相关的信息。在基团查询中,输入的数值最多为6个。

不精确库查询: 文献中一些化合物的部分碳谱值仅给出一个相对范围, 不精确库

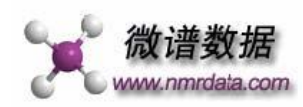

是对这些化合物进行查询的;例如,对于长链 CH2 基团的化合物,大部分文献 都没有对这些长链 CH2 的<sup>13</sup>C-NMR 数值做出精确的归属,而是给出一个范围值。

#### 精确查询举例

#### 由小至大数输入数据:

77.7,80.3,114.2,114.7,115.9,118.1,122.7,123.8,124.9,124.9,125.3,144.4,144.5,144.8,149, 151.5,172.2,195.8

然后点击下方的 [13C NMR] 查询按扭(数字间用英文状态下的逗号隔开,见图 1),出现 图 2.,可得到化合物的一系列相关信息,如名称,分子式,发表的期刊,论文题 目,作者等。

| 着 精確查询 核磁共振振谱数据库(1:<br>文件/(c) / / / / / / / / / / / / / / / / / / / | SC-NMR時) - Microsoft Internet Explorer                                                                                                    |        |        |              |
|---------------------------------------------------------------------|----------------------------------------------------------------------------------------------------|--------|--------|--------------|
|                                                                     |                                                                                                    |        |        |              |
|                                                                     |                                                                                                    |        |        | -            |
| 地址(D) @ http://www.nmrdata.com/Hig                                  | hSchool/PreciseQuery.aspx?rc=0.58r)=%e5%85%a8%e9%83%a8                                                                                                    | 2 約到   | 键费     | <b>7</b> 4 • |
|                                                                     | <sup>13</sup> C NMR库查询   化合物信息查                                                                                                    | 洵丨当前单( | 立:微谱数据 | 5            |
| ×                                                                   | 微谱数据 <sup>返回上一页</sup>                                                                                                    | -      |        |              |
| 参考查询线                                                               |                                                                                                    | _      |        |              |
| Name:                                                               | actaealactone                                                                                                    |        |        |              |
| Formula:                                                            | C <sub>18</sub> H <sub>14</sub> O <sub>8</sub>                                                                                                    |        |        |              |
| Magazine                                                            | : Journal of Natural Products                                                                                                    |        |        |              |
| Year:                                                               | 2006                                                                                                    |        |        |              |
| Volume:                                                             | 69(3)                                                                                                    |        |        |              |
| Page:                                                               | 314-318                                                                                                    |        |        |              |
| Author                                                              | Polyphenolic Constituents of Actaea racemosa<br>Paiboon Nuntanakorn, Bei Jiang, Linda S. Einbond, Hui Yang,Fredi<br>Kronenberg, I. Bernard Weinstein, and Edward J. Kennelly |        |        |              |
| Structure                                                           | <sup>13</sup> C NMR 碳谱模拟图                                                                                                    |        |        |              |
|                                                                     |                                                                                                    | -      |        |              |
| e                                                                   |                                                                                                    | 🙁 Int  | ernet  |              |

#### 图 2. 精确查询结果

单击图 2 中的 structure, <sup>13</sup>C NMR, 碳谱模拟图,可以得到该化合物的化学

结构(图 3), <sup>13</sup>C NMR 原始数据(图 4)及 <sup>13</sup>C NMR 的模拟图(图 5)。

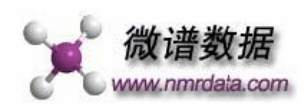

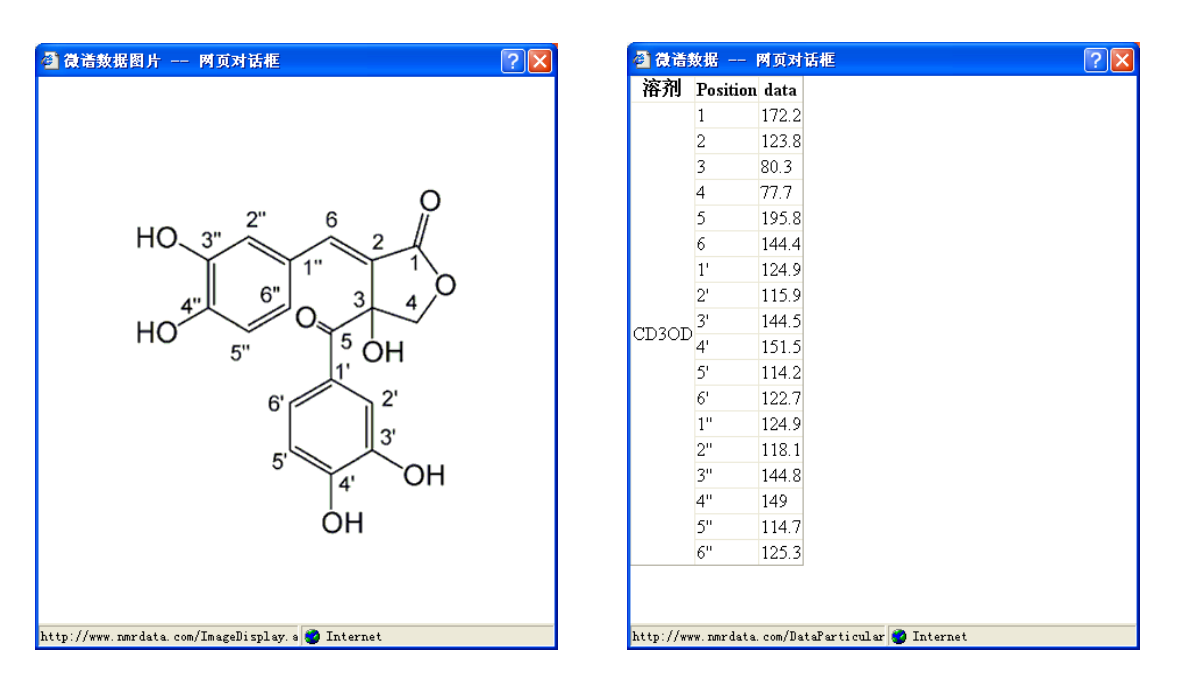

#### 图 3. 化合物的结构

## 图 4. 化合物的原始 <sup>13</sup>C-NMR 数据

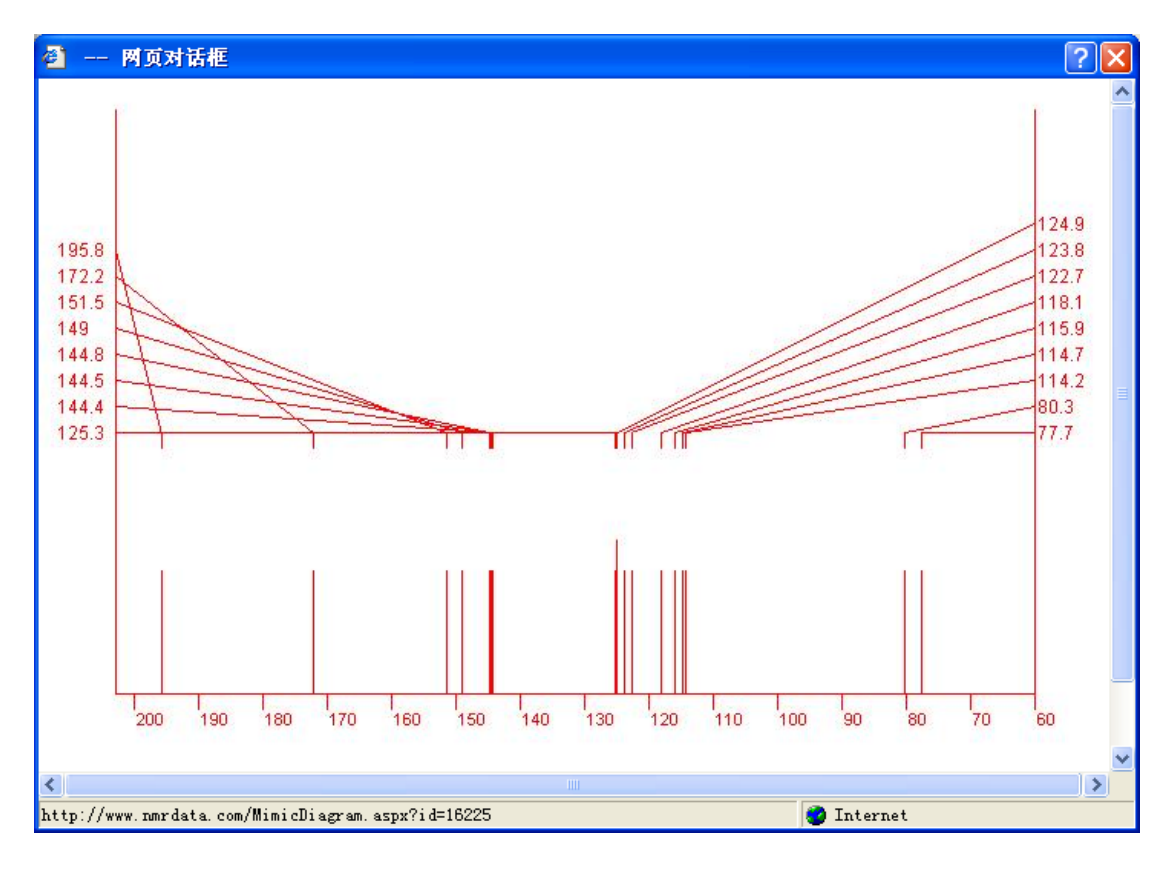

# 图 5.<sup>13</sup>C-NMR 模拟图

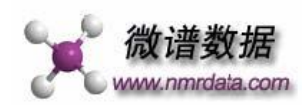

# 化合物相关信息检索

提供以下四种关键词检索:化合物名称、作者、植物名称(属名或种名)和分子式,检索界面见图 6。

**化合物名称检索**:尽量采用英文名称,当存在通俗名时(如,gomisin A),尽 量以通俗名进行检索。图 7 为以 japonicone 作为化合物名称的检索结果。

作者检索:由于各个期刊的作者格式可能不一样,进行检索时,要适当变换形式。图 8 为以我国著名的 Zheng-tao Wang 教授为作者名称的检索结果。

植物名称检索:以植物属名(如, Kadsura),或种名(如, Kadsura induta)进行检索,不要加命名人。图9为以 Corydalis 作为植物属名的检索结果。

**分子式检索**:查询时,请按 C、H、O、N 的顺序,如 C24H32O7N2。文献 一些化合物没有给出分子式,我们暂时还没对这些化合物的分子式进行补充,因 此该检索功能仅能查找到文献中明确给出分子式的那些化合物。

注: 以上查询尽量不要采用中文名称进行检索,英文输入时不区分大小写。

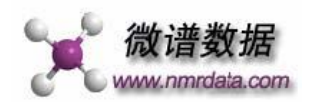

| 💪 化合物信息查询核磁共振碳谱数据库(13C-NMR库) - Windows Internet Explo | rer 🗖 🗾 💌                                    |
|-------------------------------------------------------|----------------------------------------------|
| C                                                     | 💌 🗟 🍫 🗙                                      |
| 文件(E) 编辑(E) 查看(Y) 收藏夹(A) 工具(I) 帮助(H)                  | × 🔁 -                                        |
| ☆ 收藏夹 愛 化合物信息查询核磁共振碳谱数据库(13C-NMR库)                    | 🟠 🔹 🗟 🔹 🚍 🔹 页面(P + 安全(S) + 工具(Q) + 📿 +       |
|                                                       | <sup>13</sup> C NMR库查询   化合物信息查询   当前单位:微谱数据 |
|                                                       | NMR库化合物总数为: 516569 个                         |
|                                                       |                                              |
|                                                       |                                              |
| 後谱数据<br>www.nmrdata.com<br>化会物名称   作者   植物名称          | 分子式检察                                        |
| 把微谱设为主页<br>商务合作   进入公司主页   新手                         | 上路                                           |
|                                                       | 🕥 Internet 🦓 🔹 🍕 100% 💌 🏢                    |

### 图 6. 化合物相关信息检索界面

| ④ 化合物详细核磁共振碳造数据库(13C-NMR库) - Microsoft Internet Explorer     文字の (14年の) - 大変の、 (19年初) - 丁目(1) - 初時(20)                                                                                                    |                     | ×   |
|----------------------------------------------------------------------------------------------------|---------------------|-----|
|                                                                                                    |                     | ~   |
| 地址(D)                                                                                                    | ✓ → 转到 链接 ※         | à • |
| <sup>13</sup> C NMR库查询                                                                                                    | 化合物信息查询   当前单位:微谱数据 | ^   |
| <b>没で 微谱数据</b><br>www.nmrdata.com                                                                                                    |                     |     |
| 化合物名称   作者   植物名称   分子式<br>Clinopodiside 检索                                                                                                    |                     | =   |
| 查询结果: 搜索 clinopodiside 获得约 10 条结果                                                                                                    |                     |     |
| Clinopodiside A C <sub>49</sub> H <sub>78</sub> O <sub>19</sub><br>Acta Pharmaceutica Sinica 1992 27 207-212<br>STUDIES ON THE TRITERPENOID SAPONIN OF CLINOPODIUM CHINENSE(BENTH) O.KUNT:<br>SR Xue; JQ Liu; G Wang; JQ Shi; QJ Wu; SZ Hu<br>Structure <sup>19</sup> C NMR              | ZE                  |     |
| clinopodiside D C <sub>48</sub> H <sub>76</sub> O <sub>19</sub><br>Natural Product Research 1995 6 157-161<br><b>Two Tritepenoid Soponius from Clinopodium chineusis</b><br>Zireis Liv, Du V. Nogel, Owens, David M. Crast, Dav, G. Catae: Zhangilan Ila                                 |                     |     |
| Structure <sup>13</sup> C NMR                                                                                                    |                     |     |
| clinopodiside E C <sub>6</sub> H <sub>90</sub> O <sub>19</sub><br>Natural Product Research 1995 6 157-161<br><b>Two Triterpenoid Saponins from Clinopodium chinensis</b><br>Zimin Liu, Du Li, Noel L. Owen; David M. Grant; Rex G. Cates; Zhongjian Jia<br>Structure <sup>19</sup> C NMR |                     |     |
| clinopodiside B C <sub>eo</sub> H <sub>eo</sub> O <sub>23</sub><br>Journal of Natural Products 1995 Vol 58                                                                                                    |                     | ~   |
|                                                                                                    | 🥑 Internet          |     |

# 图 7. 以 clinopodiside 为化合物名称的检索结果

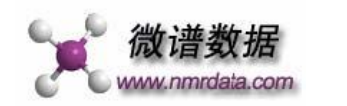

| 叠 化合物详细核磁共振碳谱数据库(13C-NMR库) - Microsoft Internet Explorer                                                                                                    |             |
|----------------------------------------------------------------------------------------------------|-------------|
| 文件(E) 编辑(E) 查看(Y) 收藏(A) 工具(I) 帮助(H)                                                                                                    |             |
| 😋 后退 • 🕥 - 😢 🙆 🏠 🔎 撥素 🧙 收藏夹 🚱 🙆 • 🍓 🔟 • 🛄 🚣                                                                                                    |             |
| 地址(D) 🕘 http://www.nmrdata.com/ChemicalSearch.aspx                                                                                                    | 🗐 链接 🎽 📆 🕶  |
| <sup>ID</sup> C NMR库查询   化合物信息查询   当i                                                                                                    | 育单位:微语数据 ▲  |
| (3α,7β)-3,7,29-trihydroxymultiflor-8-ene-3,29-diyl dibenzoate       C <sub>44</sub> H <sub>56</sub> O <sub>5</sub> Helvetica Chimica Acta       2005       Vol. 88       2617         Multiflorane Triteipene Esters from the Seeds of Trichosanthes kirilowii       Tao Wu, Xue-Mei Cheng, S.W. Annie Bligh, Gui-Xin Chou, Zheng-Tao Wang, Alan Bashall, and Chris Branford-White         Structure <sup>13</sup> C NMR         (3α)-3,29-dihydroxy-7-oxomultiflor-8-ene-3,29-diyl dibenzoate       C <sub>44</sub> H <sub>66</sub> O <sub>5</sub> Helvetica Chimica Acta       2005       Vol. 88       2617         Multiflorane Triteipene Esters from the Seeds of Trichosanthes kirilowii       Tao Wu, Xue-Mei Cheng, S.W. Annie Bligh, Gui-Xin Chou, Zheng-Tao Wang, Alan Bashall, and Chris         Tao Wu, Xue-Mei Cheng, S.W. Annie Bligh, Gui-Xin Chou, Zheng-Tao Wang, Alan Bashall, and Chris Branford-White       Structure         Tao Wu, Xue-Mei Cheng, S.W. Annie Bligh, Gui-Xin Chou, Zheng-Tao Wang, Alan Bashall, and Chris Branford-White       Structure         Structure <sup>13</sup> C NMR       Structure |             |
|                                                                                                    | M Tobara ab |

### 图 8. 以 Zheng-tao Wang 为作者名称的检索结果

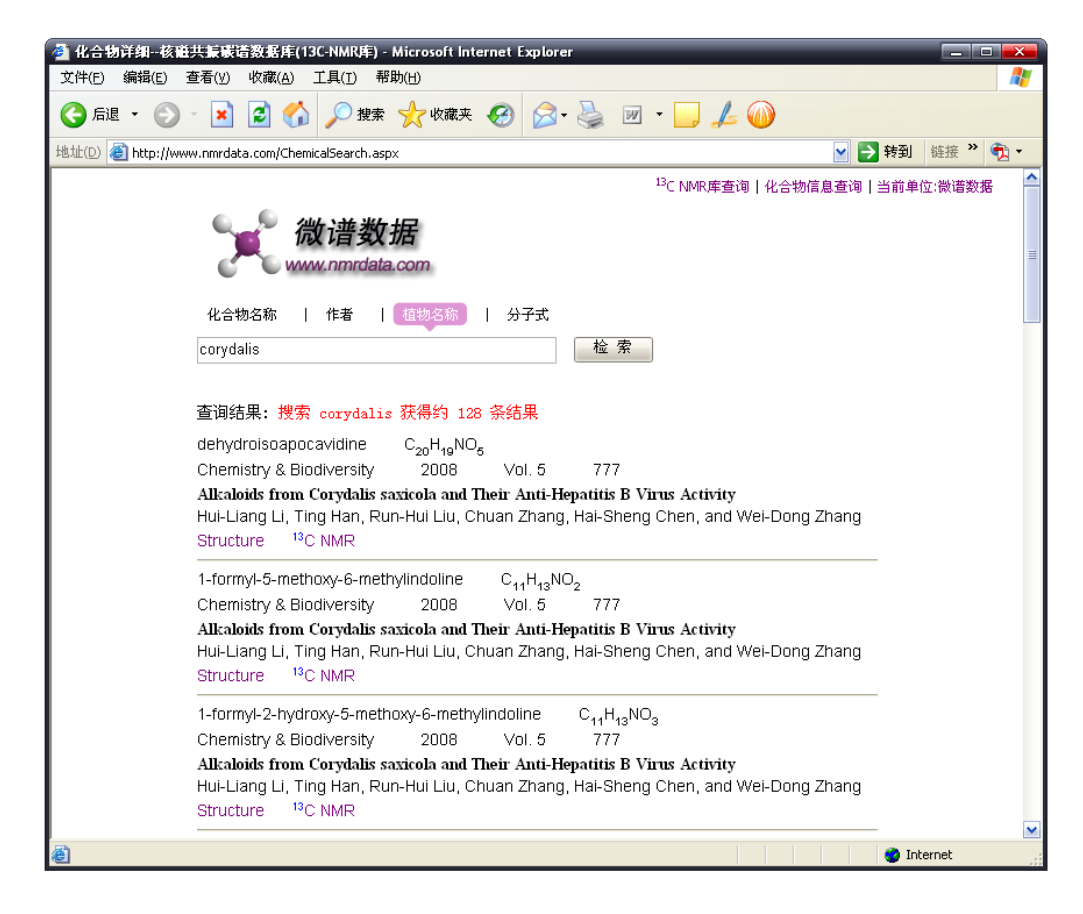

图 9. 以 Corydalis 为植物属名的检索结果

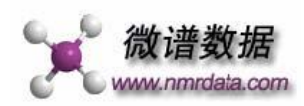

### 收录的期刊

#### 正在收录和收录完的国内外期刊达 600 余种 , 重点为天然产物方面的期刊 ,

如 Journal of Natural Products, Phytochemistry, Planta Medica, Chemistry of Natural Compounds, Journal of Asian Natural Products Research, Natural Product Communications, Natural Product Research, Phytochemistry Letters, Records of Natural Products, Chemical & Pharmaceutical Bulletin 等都已从创

#### 刊起收录至最新一期。